# ALLMÄN INSTÄLLNING OCH IHOP-PARNING

# VILKA TELEFONER ÄR KOMPATIBLA MED MIN SMARTWATCH?

Wear OS by Google fungerar på telefoner som kör Android 4.4+ (med undantag för utgåvan Go) eller iOS 9.3+. Funktioner som stöds kan variera mellan olika plattformar och länder. Alla enheter har stöd för Bluetooth(R) med förbättrad dataöverföring enligt 4.1 Low Energy.

# HUR LADDAR JAG NER APPEN WEAR OS BY GOOGLE™?

iOS: Gå till App Store® och välj Sök från bottenmenyn. Skriv in "Wear OS by Google" i sökfältet, välj Wear OS by Google-appen och tryck på Hämta. Vänta på att appen laddas ner på er telefon.

ANDROID: Gå till Google Play<sup>™</sup>store, skriv Wear OS by Google i sökfältet, välj Wear OS by Google-appen och tryck på Installera. Vänta på att appen laddas ner på er telefon.

# HUR SÄTTER JAG PÅ MIN SMARTWATCH?

Se till att Smartwatch är laddad innan ni försöker slå på den. Tryck på och håll nere den mellersta tryckknappen i minst tre sekunder. Smartwatch kommer även att slås på när den ansluts till laddaren.

# HUR STÄLLER JAG IN MIN SMARTWATCH?

För att ställa in er Smartwatch, se Snabbstartguiden som följde med er Smartwatch eller följ dessa steg:

- Anslut er Smartwatch till laddaren genom att placera den mot baksidan på Smartwatch. Magneter i laddaren håller den på plats.
- Ladda ner och installera Wear OS by Google-appen från App Store eller Google Play store till er telefon.
- Öppna appen på er enhet och följ anvisningarna för att para ihop er Smartwatch.
- Anslut den medföljande laddaren till ett USB-uttag.

# HUR PARAR JAG IHOP MIN SMARTWATCH MED MIN TELEFON?

För att para ihop er smartwatch, följ dessa steg:

- På Smartwatch: Välj språk och bläddra sedan nedåt för att se klockans identitet.
- På telefonen: Öppna appen Wear OS by Google och tryck på Kom igång. Välj namn på din klocka. Tillåt Bluetooth att ansluta till klockan.
- En parningskod kommer att visas på klockan och telefonen. Bekräfta att de stämmer överens.
- Ni kommer att se ett bekräftelsemeddelande när er klocka är ihopparad. Detta kan ta några minuter.
- Följ instruktionerna på skärmarna på klockan och telefonen för att slutföra parning och inställning.

Observera: Er klocka kan eventuellt automatiskt installera en uppdatering och omstarta efter att den parats ihop med er telefon. Om den börjar

ladda ner en uppdatering, håll telefonen nära er klocka och se till att er klocka fortsätter att ladda tills uppdateringen är avslutad.

# HUR LÅNGT BORT FRÅN MIN TELEFON KAN MIN SMARTWATCH BEFINNA SIG OCH FORTFARANDE VARA ANSLUTEN?

Räckvidden för den trådlösa Bluetooth-anslutningen mellan er telefon och er Smartwatch kan variera kraftigt beroende på omgivningen. Generellt sett ska du kunna ha minst 10 meters (30 fot) räckvidd.

#### HUR KOPPLAR JAG UPP MIN SMARTWATCH MOT WIFI?

- Tryck på mittenknappen eller svep nedåt från den övre delen av skärmen.
- Bläddra och tryck på Inställningar.
- Tryck på Anslutning.
- Tryck på Wi-Fi.
- Tryck på Lägg till nätverk.
- Bläddra för att hitta ert nätverk och tryck.
- Slå på telefonen och starta Wear OS by Google-appen.
- Tryck på Enter på telefonen för att slutföra lösenordsinmatningen.
- Ange lösenord på telefonen.

Om er klocka är ihopparad med en Android-telefon och har Wi-Fi, kan er klocka automatiskt ansluta till sparade Wi-Fi-nätverk när den förlorar Bluetooth-anslutningen med er mobiltelefon. På så sätt kan ni få meddelanden och använda röstsökning på er klocka i hela er bostad och arbeta även när ni lämnar er telefon i ett annat rum.

# HUR STÄNGER JAG AV MIN SMARTWATCH?

Tryck på mittenknappen eller svep nedåt från den övre delen av skärmen.

Bläddra och tryck på Inställningar.

Tryck på System.

Svep uppåt och tryck på Slå av.

Tryck på bocken för att bekräfta.

#### VARFÖR KAN JAG INTE PARA IHOP MIN TELEFON MED MIN SMARTWATCH?

Se till att er smartwatch är påslagen och att Bluetooth är aktiverat på er telefon. Starta Wear OS by Google-appen och följ anvisningarna på skärmen för att para ihop er klocka. Om den misslyckas med att ansluta, kontrollera Bluetooth-menyn på er telefon. Om ni ser smartwatch i enhetslistan, ta bort den. Starta Wear OS by Google-appen och upprepa ihopparningsprocessen.

# HUR MÅNGA SMARTWATCHAR KAN JAG ANSLUTA TILL APPEN PÅ EN GÅNG?

iOS: Endast en klocka kan paras ihop med appen samtidigt. ANDROID: Flera klockor kan paras ihop med appen samtidigt.

#### HUR KOPPLAR JAG BORT MIN SMARTWATCH FRÅN TELEFONEN?

- Öppna Wear OS by Google appen och scrolla ner till Avancerade inställningar.

- Tryck på knappen Glöm klocka längst ner på skärmen för att koppla bort och återställa din enhet.
- Ta bort smartklockan från din telefons lista över Bluetooth-inställningar.

#### HUR UPPDATERAR JAG WEAR OS BY GOOGLE VIA GOOGLE PLAY STORE?

Du kan söka efter och ladda ner uppdateringar från Play Store direkt på din smartwatch.

- Se till att din smartwatch är ansluten till Wi-Fi eller 3G.
- Öppna app-menyn på din smartwatch, och öppna sedan Play Store.
- Hitta och tryck på Wear OS by Google
- Tryck på Uppdatera inne på informationssidan. Om du inte ser knappen Uppdatera innebär det att du har den senaste versionen av Wear OS by Google.

#### HUR AVINSTALLERAR JAG WEAR OS BY GOOGLE APPEN?

iOS: Tryck länge på Wear OS by Google-appen på telefonen tills hemskärmens ikoner skakar och ett rött "X "visas. Klicka på det röda "X" på Wear OS by Google-appen för att ta bort den.

ANDROID: De specifika stegen kan variera beroende på er telefontillverkare. Allmänt sett, gå in i menyn Inställningar på telefonen, välj Applikationer eller Applikationshanteraren, klicka på Wear OS by Google och välj Avinstallera.

#### HUR ÅTERSTÄLLER JAG MIN SMARTWATCH TILL FABRIKSINSTÄLLNINGAR?

Genom att återställa er klocka till fabriksinställningar kommer ni att radera all information som är sparad på Smartwatch. Denna information kan inte återställas. Informationen inkluderar era aktiva aviseringar och kort, träningsdata, alla installerade tredjeparts-appar och all data som har lagrats från dem, systeminställningar och preferenser. Informationen som är lagrad i ert Google-konto påverkas dock inte. Återställning av er klocka kommer inte att fabriksåterställa er telefon eller surfplatta.

För att återställa till fabriksinställningar, följ dessa steg:

- Tryck på den mellersta tryckknappen för att slå på skärmen.
- Tryck på den mellersta tryckknappen för att öppna app-menyn.
- Bläddra och tryck på Inställningar.
- Tryck på System.
- Tryck på Koppla bort och Återställ.
- Tryck på bocken för att bekräfta.
- När ni återställt er klocka till fabriksinställningar måste ni para ihop er Smartwatch med er telefon igen.

# AVISERINGAR

#### HUR FUNGERAR AVISERINGARNA?

Er klocka använder de aviseringsinställningar som ni har för varje app på er telefon. Om er app vibrerar eller avger ett ljud för aviseringar på er telefon kommer er klocka att vibrera. Om er app inte vibrerar eller avger ett ljud för aviseringar, kommer er klocka inte att vibrera, men ni kommer ändå att se ett kort på er klocka.

# VILKA AVISERINGAR KOMMER JAG ATT FÅ?

De flesta aviseringar som ni ser på er telefon kommer även att visas på er klocka. Dessa omfattar aviseringar om missade samtal, SMS-meddelanden, händelsepåminnelser med mera. När ni får en avisering, kommer er klocka endast att vibrera (d.v.s. den kommer inte att avge några ljud).

#### HUR KONTROLLERAR JAG VILKA AVISERINGAR JAG KAN TA EMOT PÅ MIN SMARTWATCH?

Om ni får aviseringar på er telefon som ni inte vill se på er klocka, kan ni du stoppa specifika appar från att visas på er klocka. Du kan redigera dina aviseringsval i appen Wear OS by Google. Tryck på Aviseringar i Inställningsmenyn på huvudskärmen. I Aviseringsmenyn kan du slå av alla appar som du inte önskar ta emot aviseringar för på din klocka.

När ni lyssnar på musik på er telefon, kommer ni alltid att se musikkortet med alternativ för att pausa och spela. Ni kan inte stänga av detta kort.

#### HUR ANVÄNDER JAG STÖR EJ-LÄGET?

Stör ej-läget stänger av vibrationslarmen, men aviseringskorten kommer fortfarande att synas.

- Svep ner från den övre delen av din skärm
- Tryck på ikonen med en överstruken cirkel för att aktivera
- Tryck på ikonen igen för att inaktivera Stör ej

#### HUR ANVÄNDER JAG TEATERLÄGE?

Du kan använda teaterläget för att tillfälligt stänga av din klockas skärm. Detta förhindrar alla vibrationer eller visuella aviseringar från att komma fram.

- Svep ner från den övre delen av din skärm
- Tryck på klockikonen för att aktivera teaterläget
- Tryck på mittenknappen för att sätta på skärmen igen

#### JAG FÅR INGA AVISERINGAR PÅ MIN SMARTKLOCKA. HUR FIXAR JAG DETTA?

Appen Wear OS by Google måste vara igång på din telefon för att kunna garantera att anslutningen till klockan kan upprätthållas. Stängs appen kopplas klockan bort från din telefon och förhindrar aviseringar att komma fram. Se till att appen är öppen på din telefon när du har klockan på dig.

- Ett Anslutningsmeddelande kommer att synas i appen
- Om ett Frånkopplat-meddelande syns i appen kan du svepa upp från urtavlan och trycka på uppdateringscirkeln på Återanslutningskortet

Se till att Bluetooth är aktiverat på din telefon samt att din smartklocka är synkad med din enhet.

Kontrollera mjukvaruversionen på din telefon under inställningar för att se om den är kompatibel med din smartklocka. Om din telefons mjukvara är inaktuell behöver du uppdatera den för att se till att enheterna kan synkroniseras. Se till att din klockas mjukvara är uppdaterad.

- Svep neråt från överkanten på din klockskärm.
- Tryck på Inställningar, tryck sedan på System längst ner i menyn.
- Tryck på Om, och sedan på Systemuppdateringar. Om ditt system inte är uppdaterat kommer du att ombes ladda ner den senaste mjukvaruversionen.

# SMARTKLOCKANS EGENSKAPER OCH FUNKTIONER

#### HUR FUNGERAR TRYCKKNAPPARNA PÅ MIN SMARTWATCH?

Tryck på den mellersta tryckknappen för att öppna app-menyn. Tryck länge på den mellersta tryckknappen för att starta Google Assistant, där du kan ställa frågor eller få saker gjorda.

De övre och undre knapparna kan anpassas så att du kan komma åt dina önskade funktioner. På din klocka, öppna Inställningar och sedan Anpassning. Tryck på Anpassa hårdvaruknappar för att koppla nya klockappar till dina tryckknappar.

#### HUR BYTER JAG URTAVLA?

Svep åt höger eller åt vänster och ni kommer att få se en lista på klockurtavlor att välja från. Vissa klockurtavlor kan anpassas.

#### HUR ANPASSAR JAG UTFORMNINGEN PÅ URTAVLAN?

Om din urtavla kan anpassas kommer du att se en kugghjulssymbol nedanför urtavlan när du scrollar genom listan över alternativ. Tryck på kugghjulet för att komma åt anpassningsinställningarna (tryck och håll på en urtavla för att växla mellan dessa inställningar).

#### HUR ÄNDRAR JAG DATAPUNKTERNA PÅ MIN URTAVLA?

För att komma åt inställd informationen för din urtavla, tryck på och håll inne för att få tillgång till anpassningsinställningarna. Tryck på datapunkten du vill byta, välj sedan vilken information du vill se i listan över tillgängliga alternativ. Tryck på mittenknappen för att återgå till huvudurtavlan efter att du ställt in ditt önskade alternativ.

#### HUR SPARAR JAG EN ANPASSAD URTAVLA?

Tryck på och håll inne urtavlan för att nå anpassningsinställningarna. Scrolla till botten och tryck på Spara utseende. Din anpassade urtavla har nu sparats i varumärkes-appen och kan nås och ställas in i app-menyn.

# HUR ÄNDRAR JAG ORDNINGEN PÅ APPARNA I MENYN PÅ MIN SMARTKLOCKA?

För att justera ordningen i din app-meny, tryck på och håll inne app-ikonen för att flytta dina favoriter till toppen. Nyligen använda klockappar flyttas per automatiskt till toppen av menyn.

#### HAR MIN SMARTKLOCKA PULSMÄTARE?

Ja, din smartklocka har en PPG-pulsmätare.

# HUR GÖR JAG FÖR ATT MÄTA MIN PULS?

Bär smartklockan över handleden och håll den stilla och i kontakt med huden.

Tilldela Puls som en av din urtavlas datapunkterna från alternativen i appen för klockvarumärket. Din Puls-avläsning kommer att uppdateras automatiskt var tjugonde minut efter den första avläsningen eller så kan du starta en avläsning när som helst genom att trycka på ikonen. Du kommer att se streck på din skärm efter att du tryckt på pulsikonen; vänta en liten stund. Det kan ta 10-15 sekunder innan avläsningen är klar. Om sensorerna har svårigheter att avläsa din puls kommer smartklockan att på nytt visa dig rekommendationerna för hur klockan bör bäras.

Genomför en manuell avläsning när som helst i Google Fit-appen på klockan genom att trycka på hjärtknappen Manuella avläsningar som utförs via Fit kommer att synas här tillsammans med tidpunktsangivelser. Din Din puls kommer att följas automatiskt under träningspass. Statistiken kommer att visas tillsammans med dina övriga data i Träningshistoriken i Google Fit-appen.

# MIN PULS VERKAR INTE MÄTAS KORREKT. HUR KAN JAG ÅTGÄRDA DETTA?

- Se till att du bär din smartklocka högre upp och mer åtsittande på armen med sensorerna platt mot huden över handleden.
- Temperatur, svett, oregelbundna rörelser och tatueringar kan orsaka störningar. Håll smartklockan så stilla som möjligt och ta bort eventuell kondens mellan enheten och huden.
- Om du har tatueringar på handleden kan sensorerna ha svårigheter med att göra avläsningar. Bär din klocka på din andra arm om du inte har några tatueringar där.
- Om du har dålig cirkulation eller är kall bör du först värma upp innan din träning för att förbättra för pulsavläsningen.

#### HAR MIN SMARTWATCH GPS?

Ja, din klocka har inbyggd GPS som låter den hitta din position utan hjälp från din telefon.

# HUR STÄNGER JAG AV GPS PÅ MIN SMARTWATCH?

För att stänga av plats- och GPS-spårning för din klocka och telefon, öppna Inställningar på din klocka och tryck sedan på Anslutning. Bläddra till Plats och växla till av.

# ÄR MIN SMARTKLOCKA VATTENTÄT?

Ja, du kan simma med din klocka. Utöver att vara vattentät upp till 30 meters djup har enheten klarat av ett simtest med 10 000 simtag och kan bäras vid simning i grunt vatten eller i duschen. Mikrofonen och pekskärmen kanske inte fungerar korrekt då klockan befinner sig under vatten eller inte är helt torr.

# HUR REGISTRERAR JAG MINA SIMTRÄNINGAR?

Om du vill registrera hur långt du simmat på din smartklocka kommer du att behöva ladda ner en tredjeparts simföljnings-klockapp från Google Play Store.

- Se till att du är ansluten till Wi-Fi
- Tryck på mittenknappen för att komma in i app-menyn
- Tryck på Google Play Store
- Sök efter simföljning
- Ladda ett av alternativen
- Öppna appen och påbörja ett träningspass för att registrera dina längder

# VARFÖR FUNGERAR MIN SMARTKLOCKA SPORADISKT I VATTEN?

Pekskärmen hanterar ofta vatten som beröring och att ha skärmen i funktion medan den är i vatten kan starta många oönskade kommandon.

Att sätta skärmen i Teaterläge när klockan är i kontakt med vatten förhindrar oönskade inmatningar samt att batteriet laddar ur på grund av falska interaktioner.

- Svep ner från den övre delen av din skärm
- Tryck på klockikonen för att aktivera teaterläget
- Tryck på mittenknappen för att sätta på skärmen igen

# VARFÖR SVARAR MIN TOUCHSKÄRM INTE PÅ TRYCK UNDER VATTEN?

Om merparten av, eller hela, din smartklocka är våt kan skärmen har svårigheter att uppfatta inmatningar. Torka av skärmen, antingen med en handduk eller med din underarm, om den fortfarande befinner sig under vatten och försök igen.

# HAR MIN SMARTWATCH ETT LARM?

Ja, er smartwatch har larmfunktion. För att ställa in ett larm, tryck på klockans knapp för att öppna app-menyn och välj Larm från applikationslistan.

# HAR MIN SMARTKLOCKA NFC?

Ja, din smartklocka är utrustad med NFC. Du kan ställa in ett av dina kreditkort för att göra betalningar från handleden via Google Pay-klockappen. Wear OS by Google-enheter fungerar endast tillsammans med Google Pay. Länder där Google Pay är tillgängligt kan hittas <u>här.</u>

# HUR KAN JAG LYSSNA PÅ OCH SPARA MUSIK PÅ MIN SMARTKLOCKA?

Du måste ha en betald musikprenumeration för att kunna spara musik på din smartklocka. Ladda ner klockappen för din föredragna musiktjänst och logga in på ett betalt konto. Följ instruktionerna i din valda musikapp för att ladda ner musik direkt till smartklockan. När musiken har sparats på klockan kan du ansluta Bluetooth-hörlurar för att lyssna när som helst och utan telefonen.

# HUR ANVÄNDER JAG BLUETOOTH-HÖRLURAR MED MIN SMARTKLOCKA?

Svep nedåt från toppen på urtavlans skärm. Tryck på kugghjulsikonen för att få tillgång till inställningarna. Tryck på Anslutningar för att komma åt Bluetooth-inställningarna. Välj hörlurarna du vill ansluta i listan när du är inne i Bluetooth-menyn.

# KAN MIN SMARTWATCH REGISTRERA MIN SÖMN?

Sömnregistrering finns bara tillgängligt genom tredjeparts sömnregistreringsappar. Få tillgång till och ladda ner tredjeparts sömnregistreringsappar genom att besöka Google Play.

# HAR MIN SMARTKLOCKA EN MIKROFON OCH/ELLER HÖGTALARE?

Din smartklocka har ingen högtalare, men den är utrustad med en mikrofon. Det innebär att du kan ställa frågor eller ge kommandon in i mikrofonen, sedan kommer din klocka att ge svar i skrift på skärmen, men den kan inte svara med ljud på dina frågor.

# HUR AKTIVERAR JAG SKÄRMEN PÅ MIN SMARTKLOCKA SÅ DEN ALLTID ÄR PÅ?

Svep ner från toppen av din klockas skärm, tryck på kugghjulsikonen och sedan på Skärm. Slå på Skärm alltid på. Normalt är detta automatiskt av, för att spara batteritid.

# **ÄR ARMBANDEN UTBYTBARA?**

Ja, er smartwatch har utbytbara armband.

# **GOOGLE-FUNKTIONER**

# VARFÖR MÅSTE JAG LOGGA IN PÅ ETT GOOGLE-KONTO FÖR ATT FÅ FULL TILLGÅNG TILL ALLA FUNKTIONER PÅ MIN SMARTKLOCKA?

Genom att logga in på ett Google-konto i Wear OS by Google appen låses samtliga funktioner upp för en bättre användarupplevelse. Detta aktiverar följande funktioner på din smartklocka:

- Tillgång till Google Assistant
- Berikad Google Fit-upplevelse
- Tillgång till Google Play Store
- Synkroniserar med Google Calendar
- Synkroniserar med Gmail

# VAD KAN JAG ANVÄNDA GOOGLE PLAY STORE TILL PÅ MIN SMARTKLOCKA?

Google Play Store låter dig ladda ner klockappar och urtavlor till din smartklocka samt att expandera och anpassa funktionerna till din livsstil. Du kan söka efter appar och urtavlor eller se de mest populära nerladdningarna och förslagen. Användare måste vara parade till ett Gmailkonto för att kunna ladda ner från Google Play Store.

- Se till att du är ansluten till Wi-Fi.
- Öppna klockappsmenyn och starta Play Store.
- Sök efter dina favoritappar med rösten eller skriv in sökkommandon, följ sedan instruktionerna på skärmen för att ladda ner.

#### KAN JAG SKICKA MINA AKTIVITETSDATA TILL ANDRA APPAR?

Nej, ni kan bara se er aktivitetsinformation.

#### HUR ANVÄNDER JAG GOOGLE PLAY MUSIC PÅ MIN SMARTKLOCKA?

Öppna Google Play Store på din smartklocka, sök sedan efter Google Play Music. Ladda ner Play Music appen. Du måste ha en betald prenumeration för att ladda ner musik direkt till din smartklocka. Anslut din smartklocka till Wi-Fi via Anslutningsmenyn under Inställningar. Öppna Play Music, se sedan till att Google-kontot som är synkat med din smartklocka även är kopplat till den betalda prenumerationen. Tryck på nerladdningsikonen bredvid låtar, spellistor och album som du vill spara på din smartklocka.

När musiken laddats ner kommer du att se en bock bredvid den. Tryck på bocken för att radera den nerladdade filen.

Anslut till Bluetooth-hörlurar via Anslutningsmenyn under Inställningar, spela sedan någon av låtarna du laddat ner, utan att behöva vara ansluten till telefonen.

# BATTERI

# HUR LÄNGE HÅLLER BATTERIET I MIN SMARTWATCH?

Ert batteri kommer att hålla i upp till 24 timmar, beroende på användning.

#### HUR LADDAR JAG MIN SMARTWATCH?

Använd den trådlösa laddaren som följde med i smartwatch-förpackningen. Använd inte en USB-hub, USB-delare, USB y-kabel, batteripaket eller annan kringutrustning för att ladda. Placera laddaren på en platt yta på en välventilerad plats som inte är i direkt solljus.

Lägg din smartklocka på den trådlösa laddaren. Den magnetiska laddaren har två kontakter som passar in i två runda fördjupningar på baksidan av klockan. Kontrollera att din klocka laddas genom att se om det finns en blixtsymbol längst upp i urtavlan, eller genom att svepa nedåt för att se om det finns en blixtsymbol bredvid batterinivåindikatorn.

Till och med små mängder svett och fukt kan orsaka korrosion på de elektriska kontakterna när enheten är ansluten till en laddare. Korrosion kan förhindra laddning och dataöverföring. Gör följande för att förhindra skador på din enhet:

- Rengör enheten med en fuktig trasa.
- Torka av den.
- Se till att enheten är helt torr innan du laddar den.

#### HUR LÅNG TID TAR DET ATT LADDA MITT SMARTWATCH-BATTERI?

Din smartklockas batteri kan laddas till åtminstone 80 % på en timme.

# HUR KAN JAG SE ATT MIN SMARTWATCH LADDAS?

En blixt kommer att synas på klockans skärm. Du kan även svepa nedåt för att se en blixt bredvid batteriladdningsnivån. Dessutom visas en cirkelindikator på skärmen som visar laddningsprocenttalet.

# JAG HAR PLACERAT SMARTWATCH PÅ LADDAREN. VARFÖR SER JAG INTE LADDNINGSINDIKATORN PÅ SKÄRMEN?

Om laddningsindikatorn (blixten) inte syns, detekteras inte klockan av laddaren.

Prova följande tips:

- Placera om klockan på laddaren
- Se till att laddarens kontakter ligger i linje med fördjupningarna på baksidan av klockan
- Verifiera att klockan sitter ordentligt på laddaren utan gap.
- Verifiera att ingenting finns mellan laddaren och enheten, dvs. inget damm, tejp etc.
- Se till att laddaren får ström.
- Försök att ändra laddarens strömkälla, d.v.s. flytta till väggutttag från bärbar dator.

Om enheten blir för varm ibland under laddning kommer den att göra en termisk avstängning tills den är avkyld och därefter fortsätta laddning när det är säkert igen. Prova med att ta bort enheten från laddaren, vänta tills den är avkyld och placera den på laddaren igen.

#### HUR MAXIMERAR JAG BATTERITIDEN?

För att maximera batteritiden för ert armbandsur, prova följande tips:

FÖRSÖK ATT ÄNDRA TILL EN ANNAN URTAVLA: Vissa urtavlor, särskilt de med animationer eller interaktiva förmågor och ljusare färger, använder mer batteritid än andra.

JUSTERA SKÄRMENS LJUSSTYRKA: Ju ljusare skärmen på er klocka är, desto mer batteri kommer er klocka att använda. Vrid ner ljusstyrkan på ditt armbandsur för att spara batteriström. Svep nedåt, tryck på kugghjulsikonen för att komma åt Inställningarna och tryck sedan på Skärm för att justera ljusstyrkan.

SLÅ AV AVISERINGAR NI INTE VILL HA: Att slå av aviseringar kan spara på batteritid. Redigera vilka aviseringar du får under Aviseringar i Wear OS by Google appen.

SLÅ PÅ TEATERLÄGE: Slå av skärmen och aviseringar genom att tillfälligt slå på Teaterläge. Svep ner från övre kanten på din skärm, tryck sedan på klockikonen för att aktivera Teaterläge. Slå på din skärm igen genom att trycka på mittenknappen.

FLYGPLANSLÄGE: Om du endast är intresserad av klockslag och de funktioner som inte kräver anslutning för uppdateringar, låter flygplansläget dig se det är intresserad av utan tömma batteriet genom andra funktioner. Svep nedåt och tryck sedan på flygplanet.

# SYNKRONISERING OCH PROBLEMLÖSNING

# MITT BATTERI GÅR INTE ATT LADDA ÖVER EN VISS PROCENT. HUR KAN JAG ÅTGÄRDA DETTA?

Låt smartklockans batteri ladda ur fullständigt. Ladda din smartklocka till skärmen indikerar att laddningen är slutförd. När klockans batteriladdning nått 100 %, tryck på och håll inne strömknappen tills enheten startar om.

# HUR SER JAG TILL ATT PROGRAMVARAN PÅ MIN SMARTKLOCKA ÄR UPPDATERAD?

Starta inställningar på din smartwatch, öppna sedan Systemet. Tryck på Om, tryck sedan på Systemuppdateringar. Om ditt OS är den senaste versionen kommer skärmen att visa att Systemet är uppdaterat. Om inte, kommer den att hämta den senaste versionen och be dig starta uppdateringsprocessen.

#### NERLADDNINGEN AV UPPDATERINGEN TILL MIN SMARTKLOCKA MISSLYCKADES ELLER TAR FÖR LÅNG TID. HUR KAN JAG ÅTGÄRDA DETTA?

- Bekräfta att klockan är direkt ansluten till ett starkt Wi-Fi-nätverk. Du kan lägga till ett nätverk via Anslutningssektionen under Inställningar.
- Stäng av Bluetooth efter att ha anslutit till Wi-Fi för att undvika störningar.
- Se till att klockans batteri är laddat till minst 50 %.
- Starta om din klocka.
- Starta om din telefon.

# MIN SMARTKLOCKA TAPPAR ANSLUTNINGEN NÄR DEN ÄR INOM BLUETOOTH-RÄCKVIDD FRÅN MIN TELEFON. HUR KAN JAG ÅTGÄRDA DETTA?

- Se till att telefonen är påslagen.
- Se till att det finns en data- eller wifi-anslutning på telefonen.
- Se till att telefonen inte befinner sig i flygplansläge.
- Se till att Bluetooth är aktiverat.
- Se till att appen är öppen och att enheten visas som "Ansluten" i appen.
  - Öppna appen och tryck på enheten för att återansluta om den visas som "Ej ansluten."
  - Om användaren har en iPhone, se till att Wear OS by Google-appen körs i bakgrunden.
- Se till att telefonens batteri har minst 70 % laddning.
- Se till att klockans batteri har minst 70 % laddning.
- Se till att klockan är uppdaterad.
- Se till att telefonen har det senaste operativsystemet installerat genom att kontrollera din telefons inställningar.

# HUR FABRIKSÅTERSTÄLLER JAG MIN ENHET?

Om du kontinuerligt stöter på problem som inte kan lösas genom andra felsökningsmetoder kan du behöva koppla ner och återställa din klocka. Då fabriksåterställning tar bort alla tidigare inställningar och konton kommer du att behöva ställa in din klocka igen efter återställning.

- Svep ner från toppen av din skärm.
- Tryck på Inställningar, scrolla sedan ner och tryck på System.
- Tryck på Koppla från och återställ, tryck sedan på bocken för att bekräfta.
- Under tiden smartklockan återställs, gå till din telefons Bluetooth-inställningar och ta bort enheten från enhetslistan.

# HUR PARAR JAG ÅTER IHOP SAMMA SMARTWATCH MED APPEN?

Är du återställt din enhet och tagit bort den från din telefons Bluetooth-inställningar kan du åter ansluta den i Wear OS by Google-appen. Öppna den övre vänstra menyn och tryck på Anslut en klocka. Detta kommer att ta dig tillbaka till anslutnings- och inställningsprocessen.

# JAG HAR GLÖMT LÖSENORDET FÖR MIN SMARTWATCH OCH ÄR UTELÅST. HUR FIXAR JAG DETTA?

För att åter få tillgång till er smartwatch, kommer ni att behöva forcera en fabriksåterställning. Följ dessa steg:

- Ange ett ogiltigt lösenord 3 gånger i rad. Vänta 15 sekunder.
- Ange ett ogiltigt lösenord igen, ytterligare 3 gånger i rad. Vänta 15 sekunder.
- Ange ett ogiltigt lösenord för sista gången, ytterligare 3 gånger i rad. Vänta 15 sekunder.
- Klockan kommer att generera ett popup-kort för att starta en fabriksåterställning. Tryck på bocken eller Klar-knappen.
- När fabriksåterställningen är genomförd behöver ni para ihop er smartwatch med er telefon på nytt.
- Avlägsna enhetsnamnet från Bluetooth-cacheminnet innan ni parar ihop i appen.

# KONTO- OCH ENHETSINSTÄLLNINGAR

#### HUR KOMMER JAG ÅT INSTÄLLNINGSMENYN?

Öppna appen Wear OS by Google. Aviseringar, Kalender, och Avancerade inställningar kan alla nås och redigeras från hemskärmen.

#### HUR ÄNDRAR JAG MITT NAMN?

Ert namn är baserat på era Google-kontoinställningar. Ändra ert namn i ert Google-konto på fin telefon eller dator.

# HUR ÄNDRAR JAG MITT LÖSENORD?

Ert lösenord baseras på era Google-kontoinställningar. Ändra ert lösenord i ert Google-konto på fin telefon eller dator.

# HUR ÄNDRAR JAG SPRÅK I WEAR OS BY GOOGLE-APPEN?

Språket i appen bestäms av språket inställt på er telefon. Ändra språkinställningarna på er smartphone för att påverka språket på er smartwatch.

#### HUR ANVÄNDS MINA PERSONUPPGIFTER?

För att läsa mer om hur er information används, följ dessa steg:

- Öppna Wear OS by Google-appen och öppna sedan menyn i det övre vänstra hörnet.
- iOS: Tryck på Sekretesspolicy för mer information om dataanvändning.
- Android: Tryck på Om, tryck sedan på Sekretesspolicy.

#### VILKEN GARANTI HAR MIN SMARTWATCH?

Er smartwatch har en 2-årig begränsad garanti.

Google, Wear OS by Google, Google Play, Google Fit, Google Pay, Google Assistant, Google Calendar, Gmail, Android och Android Go Edition är varumärken som tillhör Google LLC.

App Store är ett varumärke som tillhör Apple, Inc.

Bluetooth är ett varumärke som tillhör Bluetooth SIG, Inc.